# SAMSUNG SDS Nexoffice

## A Quick Guide to Admin

Nexoffice Messenger is a business messenger service for users registered by administrators who applied for the se rvice membership.

Sign in at <a href="https://www.withsquare.com">https://www.withsquare.com</a>, and click "Go To Admin" in the top-right corner of the screen to access the Admin features. A temporary password will be provided immediately and a service guide email will be sent to registered users on the Admin page.

The messenger service becomes available between users who completed service registration from the service guide email.

Contact us: nexoffice@samsung.com / 1661-3311 (9 AM to 6 PM, weekdays)

You can register quickly by clicking "Quick Registration" in the top-left corner of the screen.

1 In the input field, enter users' email addresses in the following format.

2 Send emails to the users by clicking "Invite."

| samsung sds <b>Nexo</b> t                                                                                                    | fice                                                                                                    |
|----------------------------------------------------------------------------------------------------|----------------------------------------------------------------------------------------------------|
| Quick User Registration 🖍                                                                                                    |                                                                                                    |
| For Enterprise                                                                                                    | Quick user registration                                                                                                    |
| > User Management                                                                                                    | Users can be easily registered with just an email address,                                                                     |
| Group Management                                                                                                    |                                                                                                    |
| Base info, check                                                                                                    | An invitation email is sent to the email address you entered,                                                                  |
| Batch info, mgmt,                                                                                                    | (You can enter up to 50, separated by commas.)                                                                                 |
| Nexoffice<br>App Download<br>Quick Guide Download 소<br>Admin Manual Download 소<br>Samsung SDS Contact Center<br>+82-2-1661-3311-(9) | Please enter your email address (Ex : nexoffice01@nexoffice.com,nexoffice02@nexoffice.com)                                     |
| If you feel difficult to<br>register members,<br>our contact center<br>will help.                                                   | Go to User Profile Reset Invitation   Did you complete the invitation? Click 'Nexoffice App Download' and install it directly. |

After sending emails to users, you can view and manage user profiles by accessing "User Management" > "User Profile Management."

- View users' registration status
- Resend invitation email
- Delete users

| SAMSUNG SDS | Nexoffice |
|-------------|-----------|
|-------------|-----------|

| or Enterprise               |              | • Square | etest                |                             |                  |                     |
|-----------------------------|--------------|----------|----------------------|-----------------------------|------------------|---------------------|
| User Management             | - Squaretest | Full nar | me 🔻                 | Search Total 26             |                  |                     |
| Jser registration           | E TEST2221   |          | Full name            | ID                          | Job Title        | Office Phone        |
| Jser Profile                | 🖃 test11     | 0        | testtest             | yunhee.seo@samsung.com      |                  |                     |
| teinstate withdrawal        | 🖃 Portal     | 0        | 테스트                  | s870602@nate.com            |                  |                     |
| Group Management            | 🖃 Messenger  | 0        | LeeYoungwoo          | yoleep@gmail.com            | Engineer         |                     |
| ase info, check             | ⊟ Meeting    | 0        | TEST middle LAST     | c98.test009@samsung.com     | Engineer         |                     |
|                             |              | 0        | Test Test            | woopassion@daum.net         | Engineer         |                     |
| Batch info, mgmt,           |              | 0        | TT                   | ayeong.ro@stage.samsung.com | Engineer         |                     |
|                             |              | 0        | 권순락                  | slkwon@techdata.com         | Engineer         |                     |
| Nexoffice                   |              | 0        | 권순락                  | slkwon@techdata.co.kr       | Engineer         |                     |
| App Download                |              | 0        | 김동은                  | dongeunk@t echdat a. co.kr  | Engineer         |                     |
| Quick Guide Download        |              | . 0      | 김민규                  | mkkim@muselab.co.kr         | Engineer         |                     |
| Admin Manual Develand       |              |          |                      |                             |                  |                     |
|                             |              | 🕒 Cha    | nge Profile   🕒 Chan | ge Password 🕒 Change Team 🕒 | Change Tr 🕒 Rese | nd invitation email |
| Samsung SDS Contact Center  |              |          |                      |                             |                  |                     |
| +82-2-1061-3311-(9)         |              |          |                      |                             |                  |                     |
| you fool difficult to       |              |          |                      |                             |                  |                     |
| gister members,             |              |          |                      |                             |                  |                     |
| r contact center<br>I help. |              |          |                      |                             |                  |                     |
| in the p.                   |              |          |                      |                             |                  |                     |

| samsung sds Nexoffice                                            |                                                                                                    |  |  |  |
|------------------------------------------------------------------|----------------------------------------------------------------------------------------------------|--|--|--|
| Quick User Registration 🖍<br>For Enterprise<br>> User Management | Quick user registration<br>Users can be easily registered with just an email address,                                |  |  |  |
| Group Management                                                 |                                                                                                    |  |  |  |
| Base info, check                                                 | An invitation email is sent to the email address you entered,                                                        |  |  |  |
| Batch info, mgmt,                                                | (You can enter up to 50, separated by commas.)                                                                       |  |  |  |
| Nexoffice<br>App Download<br>Quick Guide Download 土              | Please enter your email address (Ex : nexoffice01@nexoffice.com,nexoffice02@nexoffice.com,nexoffice03@nexoffice.com) |  |  |  |
| Admin Manual Download 土                                          |                                                                                                    |  |  |  |
| Samsung SDS Contact Center<br>+82-2-1661-3311-(9)                |                                                                                                    |  |  |  |

#### User Management

Process overall user information by issuing user IDs immediately, changing user information, and reinstating retirees.

#### **Group Management**

Process overall team information by registering and adjusting their placement in the organization tree.

### **Base Info Check**

View job titles and job title codes in this menu.

#### Batch Info Mgmt.

Register or modify information of users or groups in bulk by uploading a document containing such information.

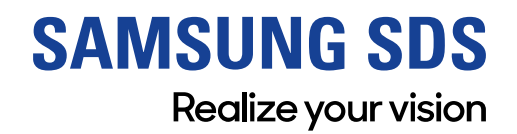